## 获取RMI调用日志信息

在跟踪问题时,有时需要使用charles工具进行监测,获取相关信息进行分析。除了使用charles工具之外,可以使用产品自带的功能获取RMI调用日志信息, 简单地查看sql执行时长、服务后台调用的方法等。

| -SMARTBI 企业套件                                                                            | 报表功能演示                          | 我的空间                   | 定制管理                                                                                                    |                        |           |               | 🖌 Log                                    | Copy Clear Clos                                                                                                    |
|------------------------------------------------------------------------------------------|---------------------------------|------------------------|----------------------------------------------------------------------------------------------------|------------------------|-----------|---------------|------------------------------------------|----------------------------------------------------------------------------------------------------|
| <ul> <li>&gt; 资源定制</li> <li>&gt; 数据管理</li> <li>&gt; 资源发布</li> <li>&gt; で 公共设置</li> </ul> | 演示分类汇总 ×<br>← → 2 Ц             | 」<br>副 ★ 山 ®<br>演示分类汇总 |                                                                                                    | 12 増勝 🔷 没置             | ∑ 汇总 ? 参数 | <b>⊡</b> 9± € | [LOG ]<br>[PROFI]<br>[PROFI]<br>[PROFI]  | <pre>{"retCode":0,"result":<br/>[[["华北","北京","华北","北<br/>京","19.50","14","16.71"],<br/>["华北","北京","华北","北<br/>RemoteGetReportData: 721ms<br/>2: 4ms<br/>initGridPanel: 71ms</pre> |
| ▶ □ 计划任务 ◎ 用户管理 ◎ 系统运维                                                                   | 当前用户: <u>hu</u><br>(首页)上页)(下页)( | angsha 所属<br>電页 第1 页,步 | 部门: <u>根组</u><br>ŧ59页 每页20                                                                                              | 行 , 共1176行             |           |               | [PROFI]<br>[PROFI]<br>[PROFI]<br>[PROFI] | 4: 89m5<br>10: 1m5<br>20: 0m5<br>21: 0m5<br>resetWithBenortViewAndHtml: 156m5                                                                                                    |
| > 👗 我的空间                                                                                 | 发<br>↑区域                        | 贷人<br>↑ <sub>城市</sub>  | ↑区域                                                                                                    | 供应商<br>↑ <sub>城市</sub> | 单价        | 数量            | [PROFI]<br>[PROFI]<br>[PROFI]            | callbackGetReportData: 169ms<br>刷新數据总耗时: 922ms<br>doPost_noop.jsp: 13ms                                                                                                    |
|                                                                                          | <u>华北</u><br>///-//             | 北京                     | 华北<br>(#-14                                                                                                    | 北京                     | 19.50     |               | 42                                       | >                                                                                                    |
|                                                                                          |                                 | 北京                     | 우드시다<br>48년년                                                                                                    | 北京                     | 14.00     |               | 18                                       | 15 51                                                                                                    |
|                                                                                          | <u>半和</u><br>华北                 | 北京                     | <u> </u> 40<br>华北                                                                                                    |                        | 26.20     |               | 30                                       | 47.82                                                                                                    |
|                                                                                          | 华北                              | 北京                     | 华北                                                                                                    | 北京                     | 45.60     |               | 20                                       | 102.02                                                                                                    |
|                                                                                          | 华北                              | 北京                     | 华北                                                                                                    | 北京                     | 53.00     |               | 120                                      | 351.53                                                                                                    |
|                                                                                          | <u>华北</u>                       | 北京                     | 华北                                                                                                    | 北京                     | 9.20      |               | 48                                       | 126.33                                                                                                    |
|                                                                                          | <u>华北</u>                       | 北京                     | 华北                                                                                                    | 北京                     | 8.00      |               | 36                                       | 146.06                                                                                                    |
|                                                                                          | <u>华北</u>                       | 北京                     | 华北                                                                                                    | 北京                     | 123.79    |               | 10                                       | 296.43                                                                                                    |
|                                                                                          | <u>华北</u><br>(k.l):             | 北京                     | 华北                                                                                                    | 北京                     | 30.40     |               | 28                                       | 218.55                                                                                                    |
|                                                                                          | <u>99216</u><br>2004            | 北京                     | 14의년<br>78년 - 18년 - 19년 - 19년 - 19년 - 19년 - 19년 - 19년 - 19년 - 19년 - 19년 - 19년 - 19년 - 19년 - 19년 - 19년 - 19년 - 19년 - 19년 | 北京                     | 27.20     |               | 21                                       | 147.26                                                                                                    |
|                                                                                          | <u>9970</u><br>Akak             | 北京                     | 1497.G<br>484.F                                                                                                    | 北京                     | 16.80     |               | 40                                       | 87.03                                                                                                    |
|                                                                                          | - <u></u>                       | 北京                     | 우드시다<br>시간에서                                                                                                    | 10示                    | 18.40     |               | 2                                        | 524.00                                                                                                    |
|                                                                                          | 华北                              | 北京                     |                                                                                                    | 北京                     | 12.50     |               | 6                                        | 73.21                                                                                                    |
|                                                                                          | 华北                              | 北京                     | 华北                                                                                                    | 北京                     | 17.20     |               | 20                                       | 6.01                                                                                                    |
|                                                                                          | 79-11.                          | 10                     | 712.115                                                                                                    | 0. <del>*</del>        | 22.25     |               | ~ *                                      | 0.10                                                                                                    |

## 操作说明:

步骤1: 在浏览器中访问服务,同时按下ctrl+shift+F2组合键,弹出RMI调用日志窗口

| .SMARTBI 企业套件                              | 报表功能演示            | 我的空间                       | 定制管理         |                        |              |         | Log | Сору | Clear Clo |
|--------------------------------------------|-------------------|----------------------------|--------------|------------------------|--------------|---------|-----|------|-----------|
|                                            |                   |                            |              |                        |              |         |     |      |           |
| > 资源定制                                     | 演示分类汇总 ×          |                            |              |                        |              |         |     |      |           |
| > 数据管理                                     |                   | The state of the later     | म् जिभाषा जि | l eenaal anta an een l | 医淀粉 复杂物      |         |     |      |           |
| > 📝 资源发布                                   |                   |                            |              |                        | 2 /LT ? \$** | ि भेग 🖻 |     |      |           |
| > 🔂 公共设置                                   | 5                 | 富示分类汇总                     |              |                        |              |         |     |      |           |
| > 🖪 计划任务                                   |                   |                            |              |                        |              |         |     |      |           |
| 1921年1月1日日日日日日日日日日日日日日日日日日日日日日日日日日日日日日日日日日 | 当前田户・ <b>hu</b> a | ngsha 所属                   | 部门・根组        | Shift+Ctrl+F2          |              |         |     |      |           |
| ▲ 系统运维                                     | <u></u>           |                            |              | 1                      |              |         |     |      |           |
|                                            | [首页][上页][下页][周    | [页] 第 <mark>1 页</mark> , 非 | 共59页 每页20    | 行,共1176行               |              |         |     |      |           |
|                                            | 发生                | 訞人                         | f            | 共应商                    |              |         |     |      |           |
|                                            | ↑区域               | ↑城市                        | ↑区域          | ↑城市                    | 単价           | 数量      |     |      |           |
|                                            | 华北                | 北京                         | 华北           | 北京                     | 19.50        |         |     |      |           |
|                                            | 华北                | 北京                         | 华北           | 北京                     | 14.00        | -       | 42  |      | 359.7     |
|                                            | 华北                | 北京                         | 华北           | 北京                     | 17.60        |         | 18  |      | 15.5      |
|                                            | 华北                | 北京                         | 华北           | 北京                     | 26.20        |         | 30  |      | 47.8      |
|                                            | 华北                | 北京                         | 华北           | 北京                     | 45.60        |         | 20  |      | 102.0     |
|                                            | <u>华北</u>         | 北京                         | 华北           | 北京                     | 53.00        | 1       | 20  |      | 351.5     |
|                                            | 华北                | 北京                         | 华北           | 北京                     | 9.20         |         | 48  |      | 126.3     |
|                                            | 华北                | 北京                         | 华北           | 北京                     | 123.79       |         | 10  |      | 296.4     |
|                                            | <u> </u>          | 北京                         | 华北           | 北京                     | 8.00         |         | 36  |      | 146.0     |
|                                            | <u> </u>          | 北京                         | 华北           | 北京                     | 27.20        |         | 21  |      | 147.2     |
|                                            | <u> </u>          | 北京                         | 华北           | 北京                     | 30.40        |         | 28  |      | 218.5     |
|                                            | 华北                | 北京                         | 华北           | 北京                     | 16.80        |         | 40  |      | 87.0      |
|                                            | <u>华北</u>         | 北京                         | 华北           | 北京                     | 36.80        |         | 64  |      | 324.0     |
|                                            | <u>华北</u>         | 北京                         | 华北           | 北京                     | 18.40        |         | 3   |      | 2.3       |
|                                            | <u>华北</u>         | 北京                         | 华北           | 北京                     | 12.50        |         | 6   |      | 73.2      |
|                                            | <u>华北</u>         | 北京                         | 华北           | 北京                     | 17.20        |         | 20  |      | 6.0       |
|                                            | 1202.05           |                            | 176-11.      | 10.44                  | 22.25        |         | a.d |      |           |

步骤2: 勾选RMI调用日志窗口的log按钮, 启动监测

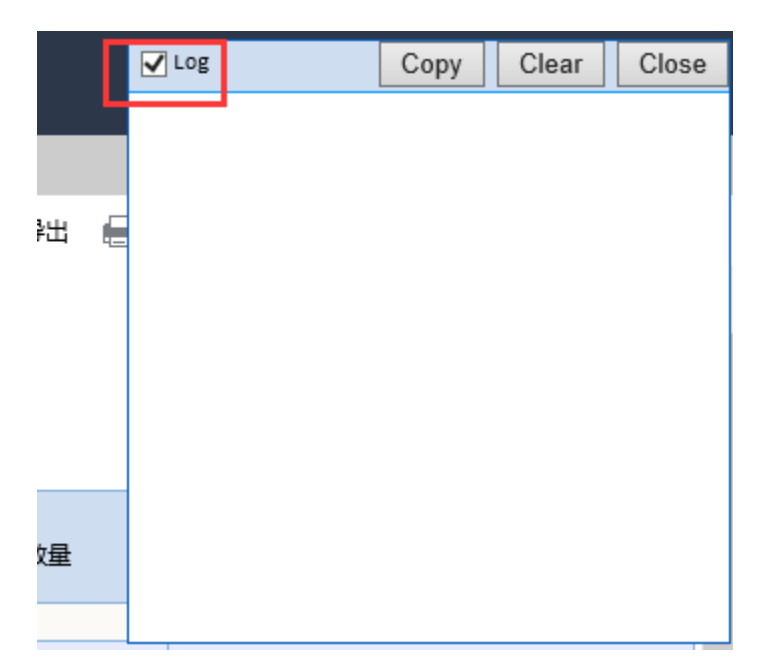

步骤3:在smartbi中进行操作,如浏览报表,切换页签等,RMI调用日志窗口会自动记录日志信息

|   | 报表功能演示                  | 我的空间                  | 定制管理                                                   |                                                                                   |                            |        | Log                                               | Сору                     | Clear                    | Clos               |
|---|-------------------------|-----------------------|--------------------------------------------------------|-----------------------------------------------------------------------------------|----------------------------|--------|---------------------------------------------------|--------------------------|--------------------------|--------------------|
| ľ | 演示分类汇总 ×                |                       |                                                        | [PROFI] resetWithReportViewAndHtml: 145ms<br>[PROFI] callbackGetReportData: 168ms |                            |        |                                                   |                          |                          |                    |
| l | ≓ > 2 ∐                 | 🗎 🗙 山图                | 形 🗐 视图 👔                                               | 當 増删 🛛 🏠 设置                                                                       | Σ汇总 ?参数                    | ● 导出 。 | [PROFI] 刷新數据总耗时<br>[PROFI] doPost_14677           | j: 354ms<br>71396128_F   | MIServlet:               | : 397ms            |
|   | <u>来前田口</u> , <b>bu</b> |                       | Exec SQL:<br>count(*)<br>T75.F58 a<br>[LOG ] F69,T75.F | 18ms->s<br>from (s<br>1s F68,T<br>765 as                                          | elect<br>elect<br>75.F59 a | 15 🗸   |                                                   |                          |                          |                    |
| l |                         | angsna 所属<br>電页第1 页,非 | 品印 J. <u>1124日</u><br>共59页 每页20                        | 执门 操作<br>行,共1176行                                                                 |                            |        | [LOG ] ClientReport<br>("I4028818a0155ba74b<br>0) | Service .g<br>a74ba8a015 | etTotalRov<br>5bdf53ed90 | wsCounti<br>Baf7", |
| L | 发行                      | 为人                    | 俳                                                      | 供应商                                                                               |                            |        | [LOG ] {"retCode":0                               | ,"result":               | 1176}                    |                    |
| L | ↑区域                     | ↑城市                   | ↑区域                                                    | ↑城市                                                                               | 单价                         | 数量     | [PROFI] getTotalRows<br>[PROFI] callbackExec      | Count: 406<br>uteQuery:  | ims<br>350ms             |                    |
| L | <u>华北</u>               | 北京                    | 华北                                                     | 北京                                                                                | 19.50                      |        | <                                                 |                          |                          | >                  |
| L | <u>华北</u>               | 北京                    | 华北                                                     | 北京                                                                                | 14.00                      |        | 42                                                |                          |                          | 359.72             |
| L | <u>华北</u>               | 北京                    | 华北                                                     | 北京                                                                                | 17.60                      |        | 18                                                |                          |                          | 15.51              |
| L | <u>华北</u>               | 北京                    | 华北                                                     | 北京                                                                                | 26.20                      |        | 30                                                |                          |                          | 47.82              |
| L | <u>华北</u>               | 北京                    | 华北                                                     | 北京                                                                                | 45.60                      |        | 20                                                |                          |                          | 102.02             |
| L | <u>华北</u>               | 北京                    | 华北                                                     | 北京                                                                                | 53.00                      |        | 120                                               |                          |                          | 351.53             |
| L | <u>华北</u>               | 北京                    | 华北                                                     | 北京                                                                                | 9.20                       |        | 48                                                |                          |                          | 126.33             |
|   | 华北                      | 北京                    | 华北                                                     | 北京                                                                                | 123.79                     |        | 10                                                |                          |                          | 296.43             |

步骤4:操作执行完毕后,点击RMI调用日志窗口的copy按钮,将日志信息拷贝到剪切板,新建文本文件,将日志信息粘贴到文本文件中进行查看

| ✓ Log点击复制内容                                       | Сору                                        | Clear                                 | Close      |
|---------------------------------------------------|---------------------------------------------|---------------------------------------|------------|
| [LOG ] ClientRepor<br>("I4028818a0155ba74<br>0)   | tService .g<br>ba74ba8a015                  | etReportDa<br>5bdf53ed94              | ataWithF 🔨 |
| {"retCod<br>[[["华北"<br>京","19.5<br>[LOG ] ["华北"," | e":0,"re:<br>,"北京","<br>50","14",<br>北京","华 | sult":<br>'华北",":<br>"16.71"<br>北","北 | ι <b>^</b> |
| [PROFI] RemoteGetRe                               | portData: 7                                 | 21ms                                  |            |
| [PROFI] 2: 4ms                                    |                                             |                                       |            |
| [PROFI] initGridPan                               | el: 71ms                                    |                                       |            |
| [PROFI] 4: 89ms                                   |                                             |                                       |            |
| [PROFI] 10: 1ms                                   |                                             |                                       |            |
| [PROFI] 20: Oms                                   |                                             |                                       |            |
| [PROFI] 21: Oms                                   |                                             |                                       | ×          |
| [PROFI] resetWithRe                               | portViewAnd                                 | Html: 156                             | ns<br>>    |

粘贴到文本,进行查看

| /////新建文本文档.txt - 记事本                                                                                                    |                                                        |
|----------------------------------------------------------------------------------------------------|--------------------------------------------------------|
| 文件(F) 编辑(E) 格式(O) 查看(V) 帮助(H)                                                                                                    |                                                        |
| size=3> <strong> 产品订单分析_使用聚合函数<br/></strong> "," <p>FONT color=#000080&gt;说明: 该示例領<br/>功能,对指标 "数量"和 "单价"取 "合计值"。<br/> color=#000080&gt;系统提供多种聚合方式,如合计值、最大值、最小值<br/>计数、唯一计数,可在表格列按钮处下拉<font color="#0000ff">fx&lt;<br/>切换。</font></p> ",""]}<br>[PROFI] RemoteGetReportData: 213ms<br>[PROFI] 2: 2ms<br>[PROFI] initGridPanel: 31ms<br>[PROFI] 4: 38ms<br>[PROFI] 10: 1ms<br>[PROFI] 20: 0ms<br>[PROFI] 20: 0ms<br>[PROFI] 21: 0ms<br>[PROFI] 21: 0ms<br>[PROFI] callbackGetReportData: 131ms<br>[PROFI] callbackGetReportData: 131ms<br>[PROFI] mitLikeLikeLikeLikeLikeLikeLikeLikeLikeLike | 員示聚合函数<br>T> <font<br>1、平均值、<br/>/FONT&gt;自由</font<br> |
| 第 4                                                                                                    | 88 行 , 第 30 列 🔡                                        |

步骤5:若获取到的日志信息比较冗余或者操作失误,获取到的信息不是正确的,可以点击clear按钮清空日志信息

| 🖌 Log   |                                                | Сору                                     | Clear                                 | Close         |
|---------|------------------------------------------------|------------------------------------------|---------------------------------------|---------------|
| [LOG ]  | {"retCode<br>[[["华北",<br>京","19.50<br>["华北","‡ | ":0,"res<br>"北京","<br>)","14",<br>と京","华 | sult":<br>"华北",";<br>"16.71"<br>北","北 | lt <b>^</b> ^ |
| [PROFI] | RemoteGetRepo                                  | ortData: 7                               | 21ms                                  |               |
| [PROFI] | 2: 4ms                                         |                                          |                                       |               |
| [PROFI] | initGridPanel                                  | l: 71ms                                  |                                       |               |
| [PROFI] | 4: 89ms                                        |                                          |                                       |               |
| [PROFI] | 10: 1ms                                        |                                          |                                       |               |
| [PROFI] | 20: Oms                                        |                                          |                                       |               |
| [PROFI] | 21: Øms                                        |                                          |                                       |               |
| [PROFI] | resetWithRepo                                  | ortViewAnd                               | Html: 156n                            | ns            |
| [PROFI] | callbackGetRe                                  | eportData:                               | 169ms                                 |               |
| [PROFI] | 刷新数据总耗时                                        | : 922ms                                  |                                       | ~             |
| [PROFI] | doPost_noop.j                                  | jsp: 13ms                                |                                       |               |
| <       |                                                |                                          |                                       | >             |

步骤6: 获取日志信息后,关闭RMI调用日志窗口。需要先勾除"log",再点击"Close"按钮关闭窗口。

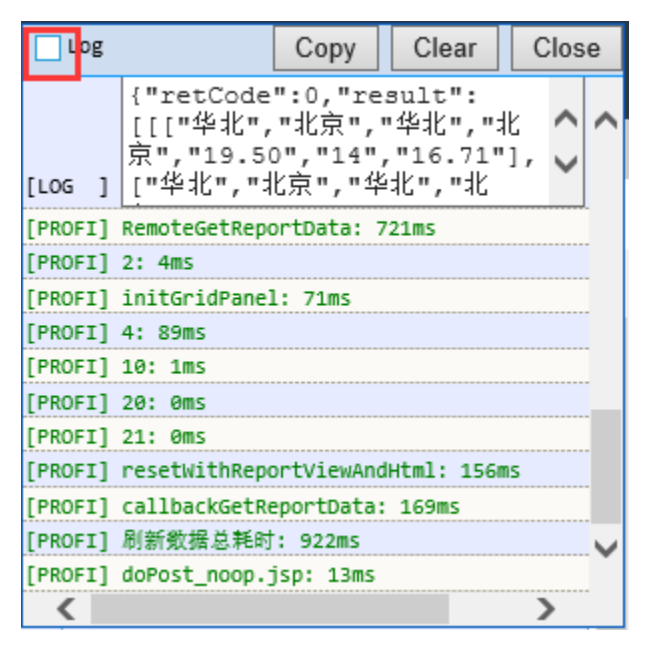

再点击'Close',关闭窗口

| Log     |                                                | Сору                                    | Clear                                   | Clos | е |
|---------|------------------------------------------------|-----------------------------------------|-----------------------------------------|------|---|
| [LOG ]  | {"retCode<br>[[["华北",<br>京","19.50<br>["华北","4 | ":0,"re<br>"北京",'<br>)","14",<br>と京","华 | sult":<br>"华北","‡<br>,"16.71"<br>:北","北 | ι, 🗘 | ~ |
| [PROFI] | RemoteGetRepo                                  | ortData: 7                              | 21ms                                    |      |   |
| [PROFI] | 2: 4ms                                         |                                         |                                         |      | - |
| [PROFI] | initGridPanel                                  | l: 71ms                                 |                                         |      |   |
| [PROFI] | 4: 89ms                                        |                                         |                                         |      |   |
| [PROFI] | 10: 1ms                                        |                                         |                                         |      |   |
| [PROFI] | 20: Oms                                        |                                         |                                         |      |   |
| [PROFI] | 21: Oms                                        |                                         |                                         |      |   |
| [PROFI] | resetWithRepo                                  | ortViewAnd                              | Html: 156m                              | 15   |   |
| [PROFI] | callbackGetRe                                  | eportData:                              | 169ms                                   |      |   |
| [PROFI] | 刷新数据总耗时                                        | : 922ms                                 |                                         |      | V |
| [PROFI] | doPost_noop.j                                  | jsp: 13ms                               |                                         |      |   |
| <       |                                                |                                         |                                         | >    |   |

示例:使用RMI调用日志功能获取执行的sql及时长